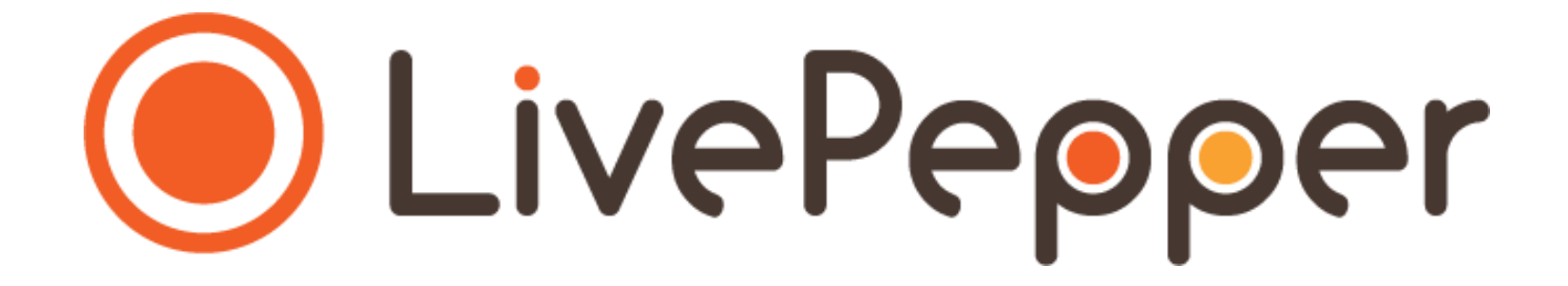

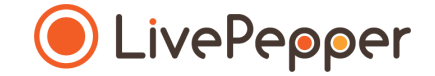

# **Back Office**

User Guide

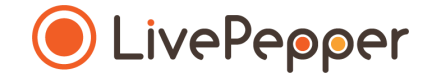

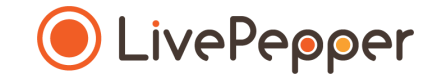

- 1. Go to the LivePepper site
  - In your Internet browser's address bar, enter the LivePepper address: <u>http://www.livepepper.com</u>
  - Or click this link to go directly to our site: <u>http://www.livepepper.com</u>

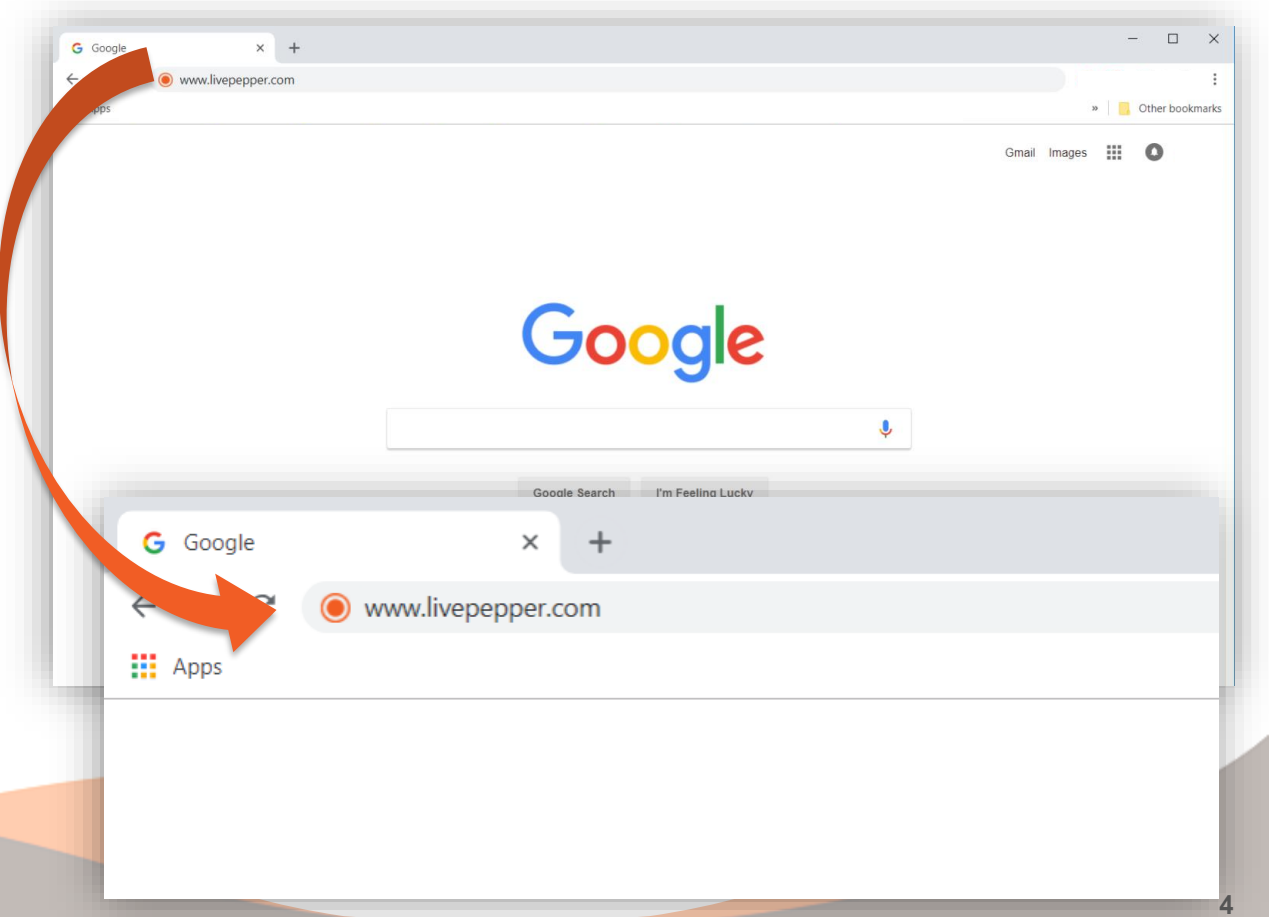

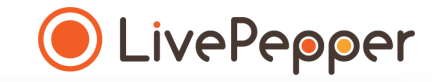

- 2. On the LivePepper site
  - In the banner at the top of the home page, click "Login".

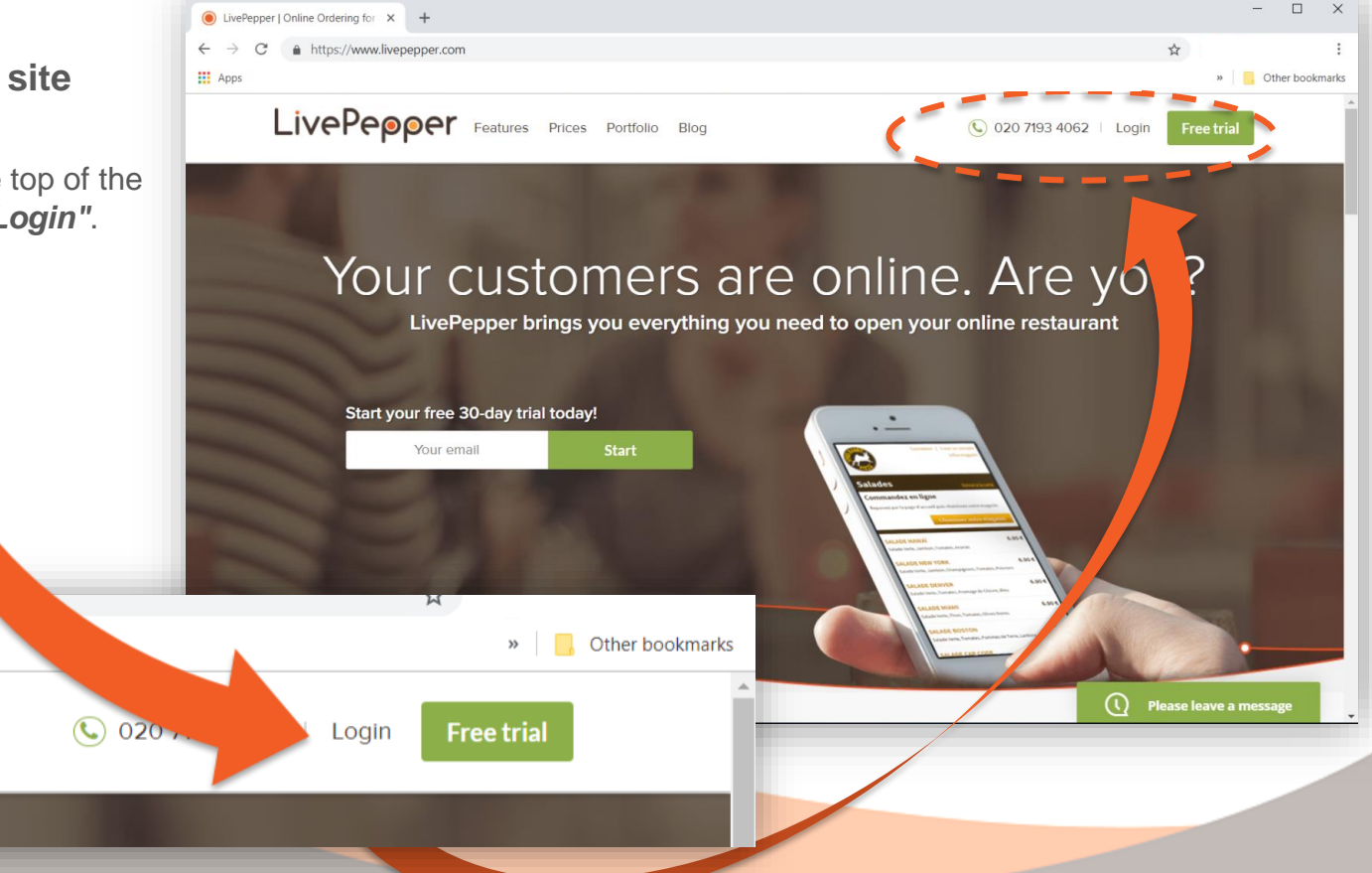

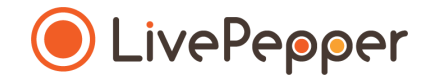

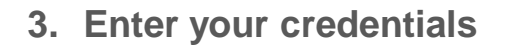

- You will see your restaurant site's **back office login page**.
- In the "Login" field, enter the ID provided to you previously.
- In the "Password" field, enter the password provided to you previously.
- Click "Log in".

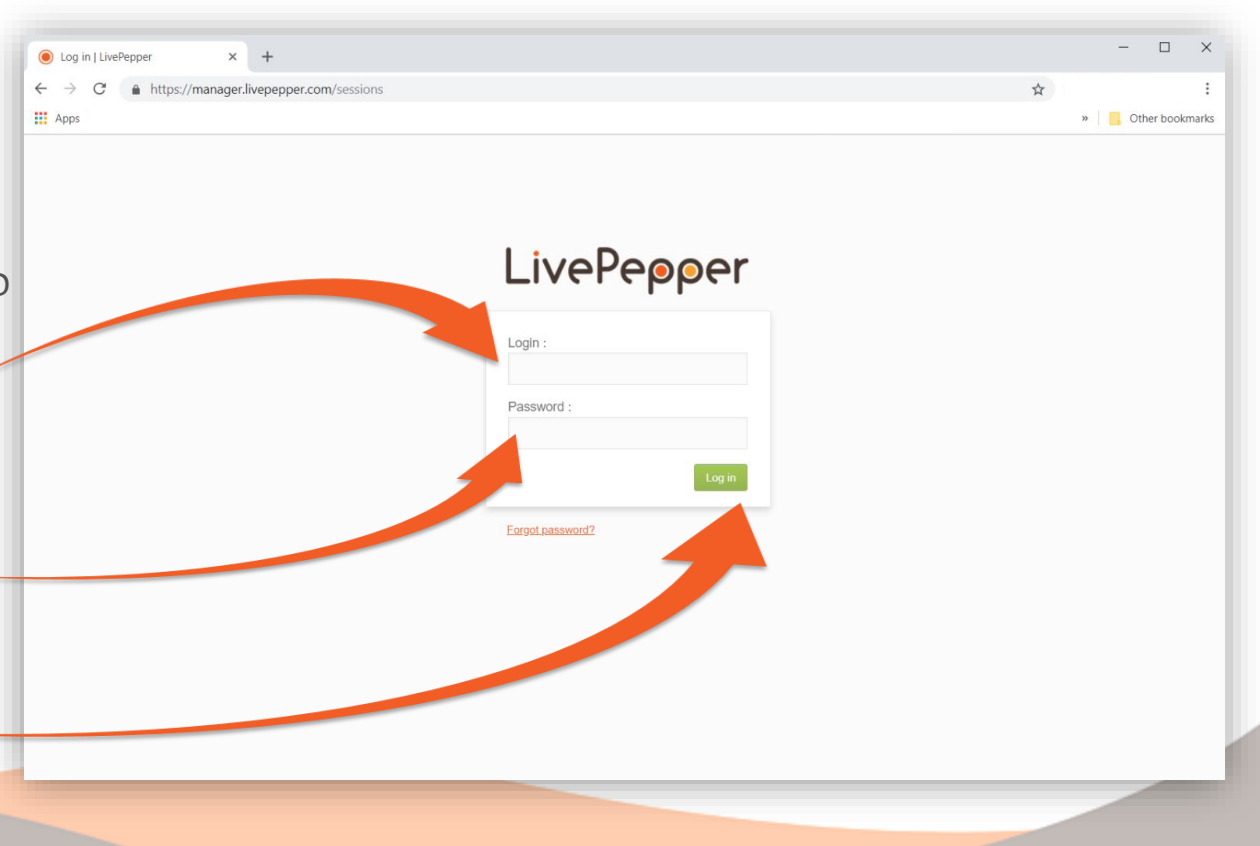

#### 4. Back office landing page

- You will land on the homepage of your *Dashboard*.
- Form here, you can browse the various items in your back office to complete and customize your restaurant's online ordering site.

| <b>**</b>                              | C* View your website  Need help?                                                     | Logout  |
|----------------------------------------|--------------------------------------------------------------------------------------|---------|
|                                        | Site:                                                                                | Expired |
|                                        |                                                                                      |         |
|                                        | Welcome to LivePepper! Start creating your website by following these<br>easy steps: |         |
| LivePepper                             | Customize the look of your website OK                                                |         |
|                                        | Enter the restaurant address                                                         |         |
| CDashboard >                           | Adjust the service times                                                             |         |
| Orders                                 | Fill up your personal details                                                        |         |
| Customers                              | Add products to your site                                                            |         |
| Products                               | Choose your domain name                                                              |         |
| Deals                                  |                                                                                      |         |
| Tags                                   | Pleased with your website? Continue the adventure and Subscribe                      |         |
| Import/Export<br>Prices/availabilities |                                                                                      |         |
| Sales tax                              |                                                                                      |         |
| Site                                   |                                                                                      |         |
| Homepage                               |                                                                                      |         |
| Colors                                 |                                                                                      |         |
| Images                                 |                                                                                      |         |
| Settings                               |                                                                                      |         |
| Static pages                           |                                                                                      |         |
| Settings                               |                                                                                      |         |
| Shop                                   |                                                                                      |         |
| Postal codes                           |                                                                                      |         |
| Streets                                |                                                                                      |         |
| Payment settings                       |                                                                                      |         |
| Loyalty                                |                                                                                      |         |
| PepperShop                             |                                                                                      |         |
| POS settings<br>Domain name            |                                                                                      |         |
| Add-ons                                |                                                                                      |         |
| Translations                           |                                                                                      |         |
| Account<br>Invoices                    |                                                                                      |         |
| Maintenance                            |                                                                                      |         |
| Emergency mode                         |                                                                                      |         |
| System logs                            |                                                                                      |         |
|                                        |                                                                                      |         |